## Aktivácia Smart kľúča v aplikácii Business Smart Banking

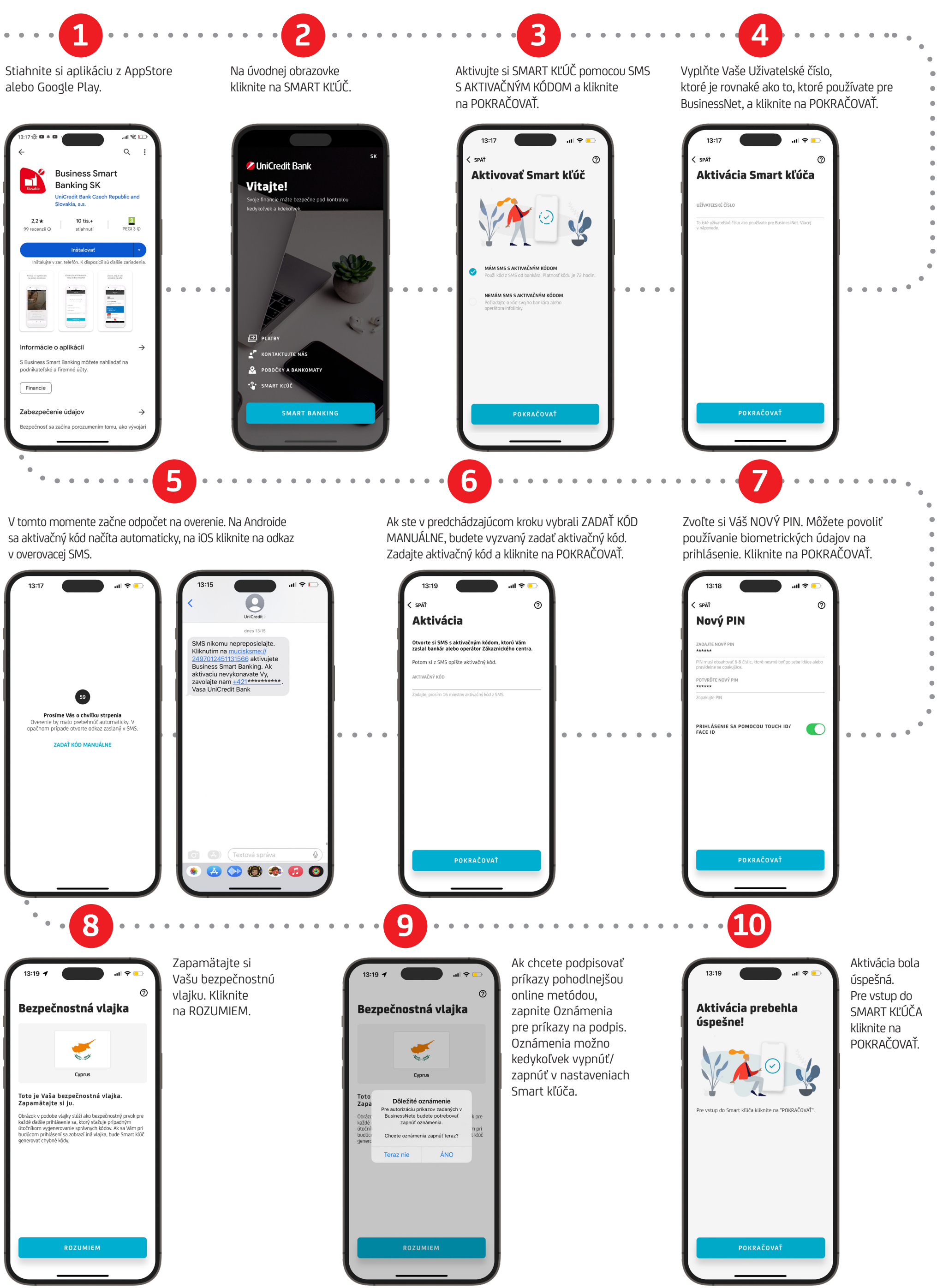